## **QUICK REFERENCE GUIDE**

#### for MobileLink (on Android)

#### Installation on a Mobile Device

- 1. Go to the Google Play Store.
- 2. Search for "BroadSoft" and then select "BroadSoft MobileLink".
- 3. Select "Download and installation".
- 4. Start the MobileLink application.
- Enter your login credentials these are the same as your BroadWorks web portal login (\*\*provided by Service provider). Then enter your cell phone number.
- 6. Enter Server URL: http://myphone.alliedtelecom.net
- 7. Next click "Login".
- 8. Once signed in, click "**OK**" to configure "BroadWorks Anywhere" settings.

|                     | ତି 🔋 🚄 42% 🛢 12:51 PM  |
|---------------------|------------------------|
| MobileLink          |                        |
| User name:          |                        |
| joe@example.com     | 1                      |
| Password:           |                        |
| Enter password he   | ere                    |
| Show password?      | 1                      |
| This mobile number: |                        |
| Leave this empty i  | f this is a Wi-Fi only |
| Server URL:         |                        |
| http://myphone.al   | liedtelecom.net        |
|                     |                        |
|                     |                        |
|                     |                        |
|                     |                        |
|                     |                        |
|                     |                        |
|                     |                        |
| Lo                  | gin                    |
| Mobilel ink         | 21.0.4.116             |

#### To Make a Call

- 1. Click on the "Call" icon at the top left of your screen.
- 2. Then using the dialpad, type in the number you wish to call.
- 3. Click the "Call" button to place the call.
- 4. The outbound call will show your business name and number.
- 5. It will take a few seconds for your mobile phone to ring back, once it does hit "**Answer**" and then it places the call.

|                                   | 0 R.            | 45% 🛢 12:48 PM |  |  |  |
|-----------------------------------|-----------------|----------------|--|--|--|
| MobileLink                        |                 |                |  |  |  |
| CALL                              |                 | CTORY SETTING  |  |  |  |
| Dial a nu                         | Dial a number 🛛 |                |  |  |  |
| 1                                 | <b>2</b> abc    | 3 def          |  |  |  |
| 4 ghi                             | <b>5</b> jkl    | <b>6</b> mno   |  |  |  |
| 7 pqrs                            | 8 tuv           | 9 wxyz         |  |  |  |
| * 🖻                               | <b>0</b> +      | #              |  |  |  |
| Calling option: Call back service |                 |                |  |  |  |
| Call                              |                 |                |  |  |  |

#### **To View Your Call History**

1. Click on the "**History**" icon at the bottom of your screen.

ollied

- 2. You can view *All* calls or *Missed* for your business number.
- 3. Select the number you wish to dial back.

| i i i i i i i i i i i i i i i i i i i | ) 🗊 📶 45% 🛢 12:48 PM  |
|---------------------------------------|-----------------------|
| MobileLink                            | <b>i</b> :            |
| CALL HISTORY                          | DIRECTORY SETTING     |
| See all calls in call history         |                       |
| ATG Conf Bridge                       | Today<br>12:35 PM     |
| Demo VVX 400                          | Today<br>11:08 AM     |
| Name unavailable 202-478-6076         | Today<br>10:10 AM     |
| <b>Demo VVX 300</b><br>202-469-3622   | Today<br>10:09 AM     |
| <b>Demo VVX 400</b><br>202-469-3623   | Today<br>9:55 AM      |
| Name unavailable                      | Yesterday<br>3:50 PM  |
| Diana Taifas                          | Yesterday<br>1:44 PM  |
| AnnMarie Linnett                      | Yesterday<br>12:46 PM |
| AnnMarie Linnett                      | Yesterday<br>12:45 PM |
| AnnMarie Linnett                      | Yesterday<br>11:41 AM |

## MOBILELINK (ON ANDROID) GUIDE

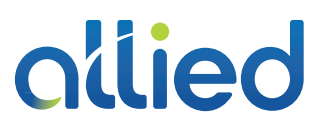

#### **To Search Your Directory**

- 1. Click on the "Directory" icon at the top of your screen.
- 2. You can search by All, Directory (company) or Local (mobile) contacts.
- 3. To search for a coworker, select "Directory".
- 4. Then type the first 3 letters of their first or last name.
- 5. Select the coworker you wish to call.

|            |            | 0 🔋 🖉 44% | 6 🛢 12:48 PM |
|------------|------------|-----------|--------------|
| Mobile     | Link       |           |              |
| CALL       | HISTORY    | DIRECTORY | SETTINGS     |
| Search     | n contacts | Λ         | Q            |
| Display    | all        |           |              |
| No entries |            |           |              |

#### **To Change Your Outbound Call Settings**

- 1. Click on the "Settings" icon at the top of your screen.
- 2. Select "Outgoing Calls".
- 3. Then "Outgoing Call Options".
- Select "Use Call Back Service". 4.
- 5. By selecting this option when you place an outbound call it will display your business name & number. Also you will get a call back on your mobile and then after you answer the call - it will place a call to the party you called showing your business identity.

|                            | J                                | ପି 🗊 🔎 44% 🛢 12:48 PM |          |  |  |
|----------------------------|----------------------------------|-----------------------|----------|--|--|
| Mobile                     | Link                             |                       | :        |  |  |
| CALL                       | HISTORY                          |                       | SETTINGS |  |  |
| Profile                    |                                  |                       | ~        |  |  |
| Incom                      | ing Calls                        |                       | ~        |  |  |
| Outgoi                     | ng Calls                         |                       | ^        |  |  |
| Hide n<br><mark>Off</mark> | umber                            |                       |          |  |  |
| Outgo<br>Use Ca            | ing call optic<br>Il Back Servic | ons<br>:e             |          |  |  |
| Call Co                    | ontrol                           |                       | ~        |  |  |
| Messa                      | aina                             |                       | ~        |  |  |

#### **To Change Your Call Settings**

- 1. Click on the "Settings" icon at the top of your screen.
- 2. You can change various call settings for your business number.
- 3. Select "Call Control" to enable BroadWorks Anywhere. Type in your mobile number, then select Enable. Calls will ring both your business number and mobile phone.
- 4. To turn on forwarding and other options; select "Incoming Calls" to change Call Forwarding, Do Not Disturb and Find-Me, Follow-Me features.
- 5. To enable Call Forwarding Always, select the feature. Next type in your mobile number, then select Enable.
- 6. To turn off a feature, select the feature, then select **Disable**.

|                | @ 🔋 🖉 44% 🛢 12:48 PM |              | 🖬 🖬 🗈 💿 🗇 🖗 🖉 🗇     |              |             |          |
|----------------|----------------------|--------------|---------------------|--------------|-------------|----------|
| MobileLink     |                      |              | Mobile              | Link         |             |          |
| CALL HISTORY   | DIRECTORY            | SETTINGS     | CALL                | HISTORY      | DIRECTORY   | SETTINGS |
| Profile        |                      | ~            | Incom               | ing Calls    |             |          |
| Incoming Calls |                      | ~            | Do not<br>Off       | t disturb    |             |          |
| Outgoing Calls |                      | ~            | Call fo<br>Off      | orward alway | /S          |          |
| Call Control   |                      | $\sim$       | Off<br>Call fo      | orward busy  | 13 W CI     |          |
| Messaging      |                      | $\checkmark$ | Off<br>Call fo      | orward when  | unreachable |          |
|                |                      |              | Off<br>Simult       | taneous Ring | g           |          |
|                |                      |              | Off<br>Seque<br>Off | ential Ring  |             |          |
|                |                      |              | Outgoi              | ing Calls    |             | ~        |
|                |                      |              | Call Control        |              |             | ~        |
|                |                      |              | Messa               | iging        |             | ~        |

## MOBILELINK (ON ANDROID) GUIDE

# allied

#### **Popular Call Settings**

- **BW Anywhere**: Use your cell phone as an extension of your business phone number.
- **Call Forwarding Always**: Automatically forward all your incoming calls to a different phone number.
- **Do Not Disturb**: Automatically forward your calls to your voice messaging service, if configured (otherwise the caller hears a busy tone).
- **Sequential Ring**: Ring multiple phones sequentially when incoming calls are received. Traditionally used as "find me, follow me".
- **Simultaneous Ring**: Ring multiple phones simultaneously when incoming calls are received.